# How to Scan BitBucket with Flawnter

For more details please visit https://www.flawnter.com/documentation

# Scanning BitBucket repo files and folders for cloud-based platform

To scan source code files on BitBucket, from the menu select "File->Scan BitBucket". Then enter the information required. For public repo scanning there is no need for authorization, however there may be limitations on number of files allowed to scan set by BitBucket. To make sure there are no limitations you can enter your App password in Authorization section in the format username:password. Also all private repos require App password. You can read more about BitBucket App passwords from their documentation page <a href="https://support.atlassian.com/bitbucket-cloud/docs/app-passwords">https://support.atlassian.com/bitbucket-cloud/docs/app-passwords</a>.

#### Cyber Test / project2 test test Source <> Here's where you'll find this repository's source files. To give your users an idea of what they'll find here, add a description to your repository. Commits ¢ Files v Filter files Q 19 main ÎŶ Branches / ຳ Pull requests Name Size Last commit Message Q Pipelines sub1 2021-10-24 dos.java created online with Bitbucket Ð Deployments sub2 2021-10-24 test.php created online with Bitbucket Jira issues sub3 2021-10-25 util.is edited online with Bitbucket Φ Security README.md Ð Downloads Fì 565 B 2021-10-24 Initial commit Ö Repository settings Ð auth.py 149 B 2021-10-24 auth.py created online with Bitbucket

#### Example of BitBucket cloud repo:

## Example of Workspace ID location:

| Cyber Test         | Cyber Test         |                                     |  |
|--------------------|--------------------|-------------------------------------|--|
| <b>O</b> . Desk    | Workspace settings |                                     |  |
| Васк               | Workspace name*    | Cyber Test                          |  |
| GENERAL            | Workspace ID       | cybertestwid (change)               |  |
| Workspace settings |                    | Changes repository URLs. Learn more |  |
|                    | Privacy            | Keep this workspace private         |  |
| PLANS AND BILLING  |                    | Delete workspace                    |  |
| Plan details       | Update workspace   |                                     |  |
| Users on plan      |                    |                                     |  |

### The Workspace ID is also found in the URL:

| bitbucket.org | /cybertestwid/work | space/settings |
|---------------|--------------------|----------------|
|---------------|--------------------|----------------|

#### Flawnter BitBucket cloud scan example:

| ⑧ BitBucket Code Repository Scan |                            | $\times$ |
|----------------------------------|----------------------------|----------|
|                                  |                            |          |
|                                  |                            |          |
| API Version *                    | 2.0 ~                      |          |
| Base URL *                       | https://api.bitbucket.org  |          |
|                                  | 1                          |          |
| Project ID *                     | cybertestwid               |          |
| Repository *                     | test                       |          |
| Branch *                         | main                       |          |
| Authorization                    | cybertest:VRUdNNXIDTVZGKDL |          |
|                                  | Start Scan                 |          |

# Documentation from CyberTest

API Version: This should be 2.0 to scan the cloud repo.
Base URL: Should be <a href="https://api.bitbucket.org">https://api.bitbucket.org</a> as the default BitBucket cloud server domain.
Project ID: For cloud repo this is the Workspace ID that can be found in repo URL.
Repository: This is the repo name the code will scan.
Branch: The branch to scan the code. Normally the default branch is either main or master.
Authorization: This is the token to authenticate to the private repo. Consists of username colon and the app password. Example: cybertest:VRUdNNXIDTVZGKDL.

App password can be found under personal settings.

# Personal settings

| GENERAL            | App passwor     | ds         |
|--------------------|-----------------|------------|
| Account settings   | App passwords   | allow use  |
| Email aliases      | for you, and yo | u won't ne |
| Notifications      | Create app pa   | assword    |
| ACCESS MANAGEMENT  | Label           | Cre        |
| App authorizations | token           | 20.        |
| App passwords      |                 |            |

# Scanning BitBucket repo files and folders for self-hosted platform

This has been tested on BitBucket server version 8.6.1 downloaded from <u>https://www.atlassian.com/software/bitbucket/download-archives</u> running on Ubuntu. However it should also work on later versions or BitBucket and other flavors of Linux and other operating systems.

To scan source code files on BitBucket Server, from the menu select "File->Scan BitBucket". Then select API version to 1.0 and the rest information required. For Base URL make sure you enter your BitBucket server domain name or IP addresses including the port number if not using default 443 port. For the Authorization you can enter username:password. The colon is needed to separate the username and password. You can also use http access token and enter that token in Authorization section instead of username and password. You can create http access token from the repository settings. You can read more about here <a href="https://developer.atlassian.com/server/bitbucket/rest/v806/intro">https://developer.atlassian.com/server/bitbucket/rest/v806/intro</a>.

#### Example of BitBucket server repo:

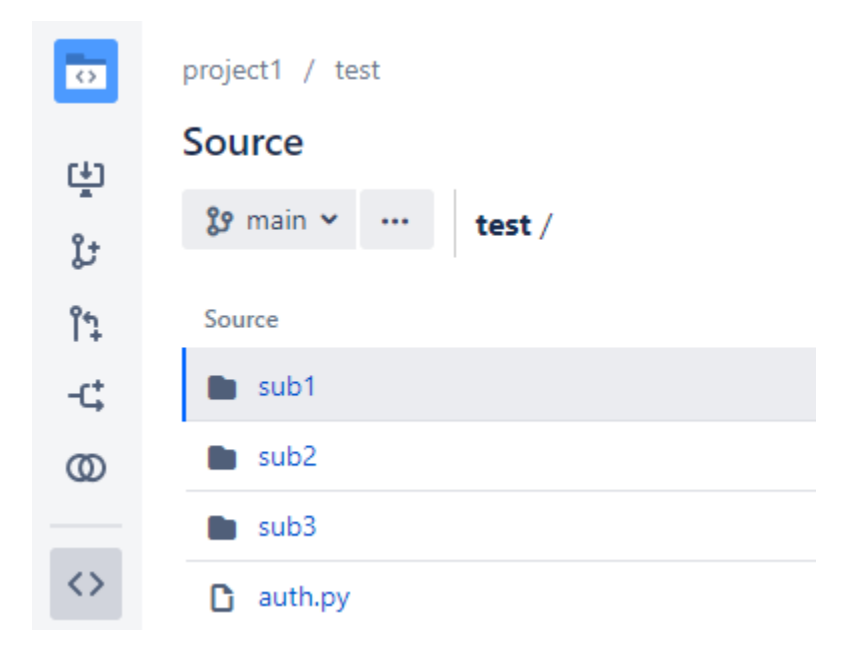

## Flawnter BitBucket Server scan example:

| 8 BitBucket Code Repository Scan |                          | $\times$ |
|----------------------------------|--------------------------|----------|
|                                  |                          |          |
| API Version *                    | 1.0 ~                    | 2        |
| Base URL *                       | http://192.168.1.26:7990 |          |
| Project ID *                     | PROJ1                    |          |
| Repository *                     | test                     |          |
| Branch *                         | main                     |          |
| Authorization                    | VeOKmANIyASqw            |          |
|                                  | Start Scan               |          |

API Version: This should be 1.0 to scan the self-hosted server repo.

Base URL: Should be https://<host or ip>:<port> for your server domain where the BitBucket is hosted. Project ID: This is the project key.

Repository: This is the repo name the code will scan.

Branch: The branch to scan the code. Normally the default branch is either main or master.

Authorization: This is the http access token to authenticate to the private repo.

Example of http access token:

# Account

| Account settings<br>Change password | HTTP access tokens<br>Use access tokens in place of passwords for Git ove | r HTTPS, or to authenticate when using the Bitbucket RES | ST API. |
|-------------------------------------|---------------------------------------------------------------------------|----------------------------------------------------------|---------|
| SSH keys                            | Name                                                                      | Permissions                                              | С       |
| GPG keys HTTP access tokens         | api                                                                       | PROJECT READ                                             | 0       |
| Authorized applications             |                                                                           | REPOSITORY READ                                          |         |